## Login access guide

Step 1: Download test certificate in this <u>link</u>.

## Step 2: Install EIDAS\_CERTIFICADO\_PRUEBAS\_\_\_99999999R.p12 certificate:

1. Click on downloaded certificate:

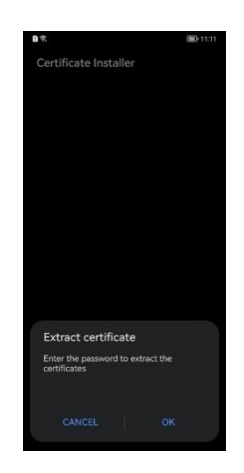

2. Enter password **"1234"** and select **"VPN and apps"** option, then click **"Ok".** 

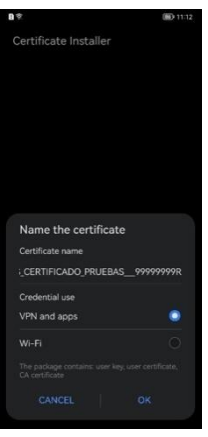

3. The certificate will be installed correctly:

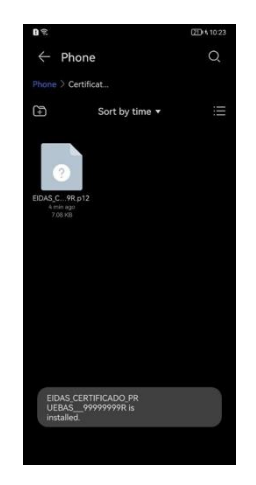

**Step 3:** Access the application using the certificate:

1. In login screen select "Cl@ve" option:

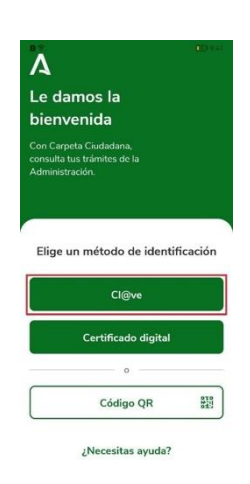

2. In the next screen select "eldentifier" option:

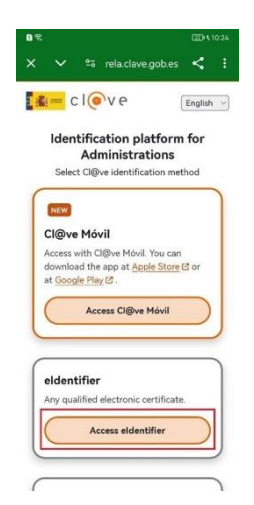

3. Select EIDAS\_CERTIFICADO\_PRUEBAS\_\_\_99999999R.p12 certificate installed:

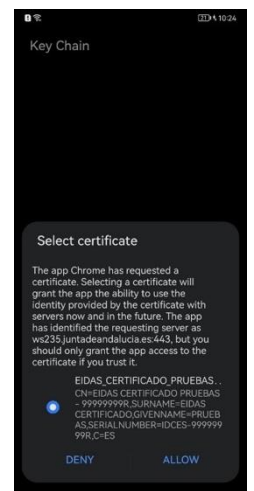

4. Now you need to set an access pin. For example "1111".

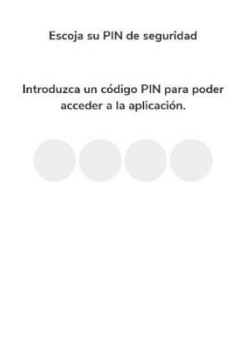

| 1 | 2 | 3 |                      |
|---|---|---|----------------------|
| 4 | 5 | 6 |                      |
| 7 | 8 |   | $\boxtimes$          |
|   | 0 |   | <ul> <li></li> </ul> |

5. Confirm the pin entered:

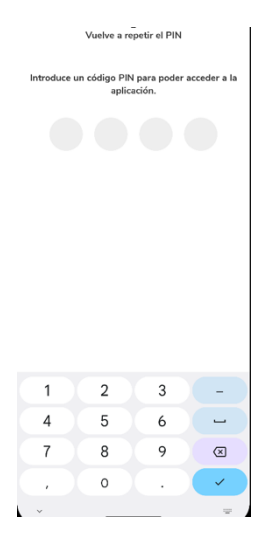

6. Finally you have logged in successfully:

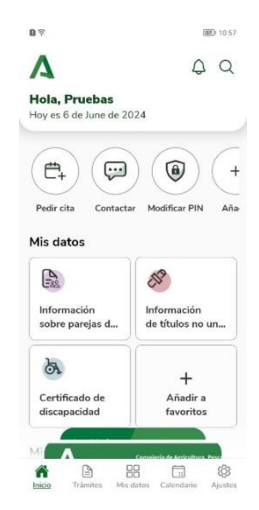